## Zoom を使った遠隔会議への参加方法

6月13日の講演会では、Zoomというテレビ会議システムを使用します。専用のアプリケーションを使用しないで会議を開催することができるので、はじめて使用される方も大丈夫です。参加される際は、下記の手順にそってご参加ください。

①アンビシャスから送られてきた URL をクリックします。

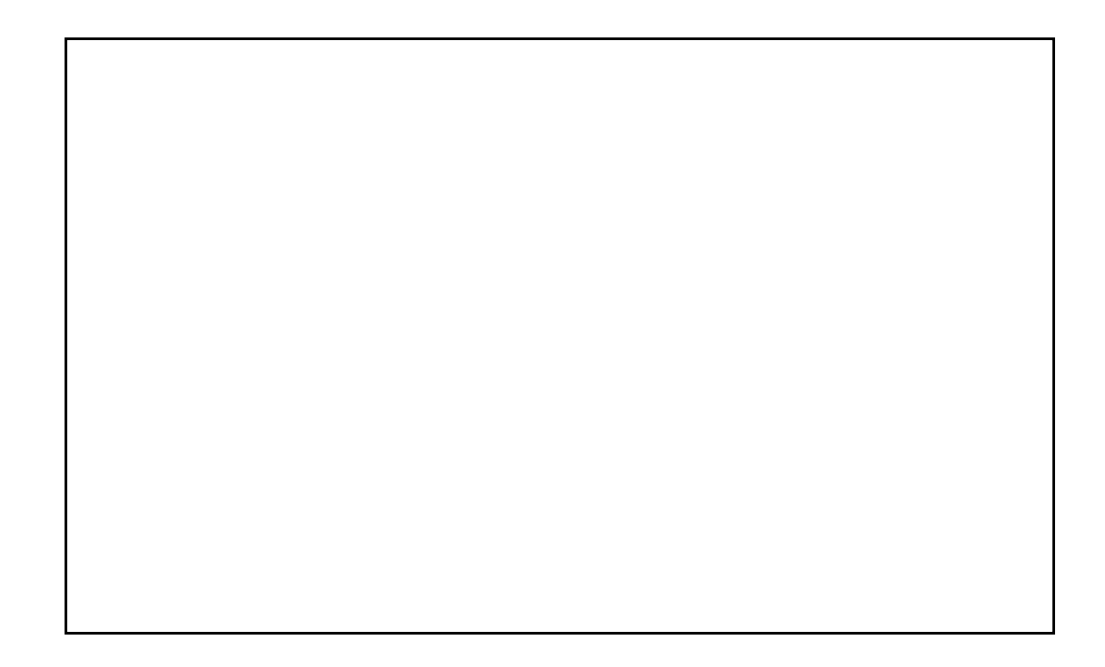

②クリックすると、右の画面に移動するので、ブラウザから起動してくださいをクリック。 ※zoom アプリをダウンロードされている方は黄色部分をクリックし、オーディオで参加をクリックで入室できます。"オーディオで参加"を押さない場合、音が聞こえなくなるので注意してください。

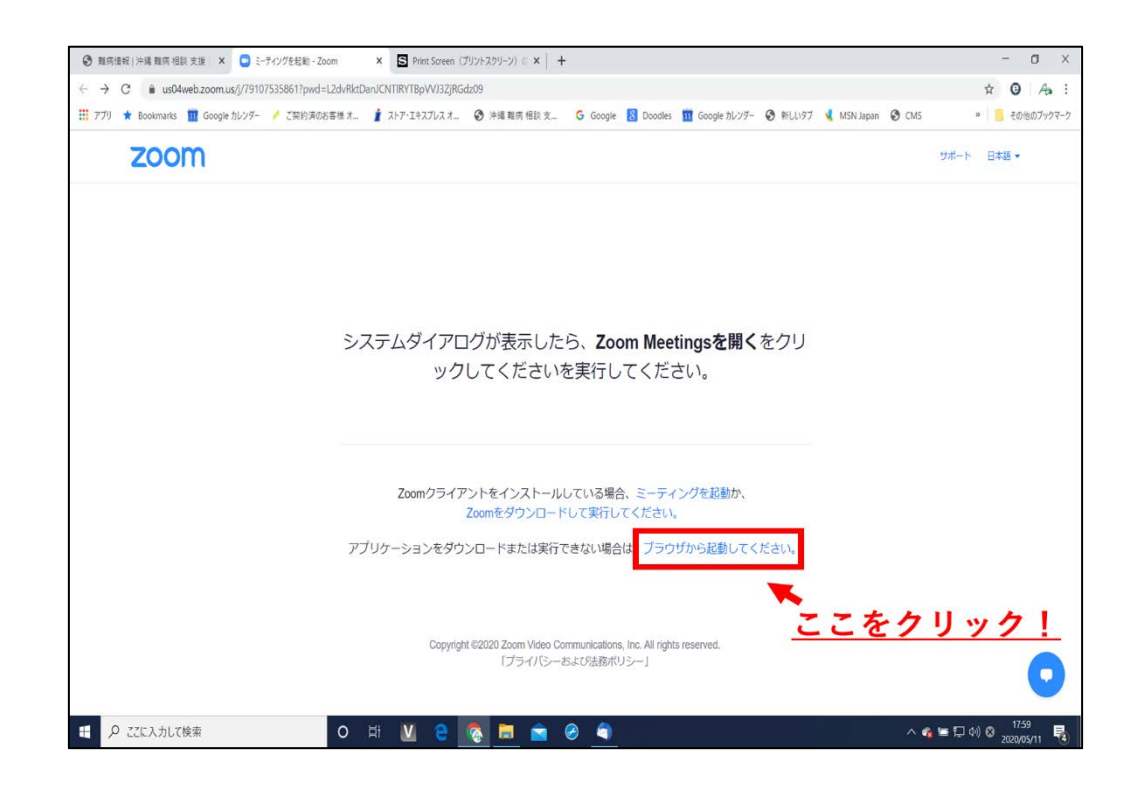

③お名前の欄に、「受付番号+お名前」を入力します。

※受付番号は受付受理のメールに記載していますが、不明な場合は名前だけでも構いません。 もし本名での入室がはばかられる場合は仮名でも問題ありません。

| ③ 期時借給   沖縄 期時 相談 支援 × ③ 21プでZoomミーティング - Zoom   ← → C ▲ zoomus/wc/join/791075358617wpk=wcpk87b9   ※ アプリ ★ Pontmarks | X +<br>e190/db04/bcadd8/c175a603c<br>まなシェアエブロッチーの 時間 原原 時間 ま G. Google D Doorley 町 Google D/2/5-の 長日27-1 MSN June の CMS   | - □ ×<br>☆ ◎ As :<br>> = ================================= |
|----------------------------------------------------------------------------------------------------|----------------------------------------------------------------------------------------------------|------------------------------------------------------------|
|                                                                                                    | ■ NY LIVYN = ● Net Religible A.= ● Coogle ● Coople ● Coople ● Coople ● Coople A.Y.Y ● Net Your 予報 Net Your ● Coople A.Y.Y | i リソース▼ サポート                                               |
| 2000 ソリューション・ プランと価格                                                                                                 | 図実短的へのお目い合わせ ミーティングに参加する ミーティングを開催する ・ サインイン サイ                                                                           | (ンアップは無料です                                                 |
|                                                                                                    | Join a Meeting<br>まな新<br>で名前<br>してはロボットではあり<br>このとれています。また、プライパター・ポリターとサービス特明感好適用されます。                                    | <u>を入力!</u>                                                |

④名前を入力したら、私はロボットではありませんの左にある□にチェックを入れます。

| 数 原情 報報 / 清機 報信 相談 交援 × ○ 92プでZoomミーティング - Zoom × +                                                                                                   | - 0 X                                          |
|----------------------------------------------------------------------------------------------------|------------------------------------------------|
| ← → C                                                                                                    | \$ 0 A :                                       |
| 🔡 アプリ ★ Bookmarks 🏛 Google カレンダー 🥖 ご契約項の店著様オ. 🧋 ストア・エキスプレスオ. 🧿 沖縄 難得 相談 支 G Google 📓 Docolles 🏛 Google カレンダー 🌖 新しいダブ 📢 MSN Japan 🌚 CMS                | » 📃 その他のブックマーク                                 |
| デモをリクエスト 1888.799.9666                                                                                                    | リソース・ サポート                                     |
| <b>ZOOM</b> ソリューション・ プランと政格 営業担当へのお問い合わせ ミーティングに参加する ミーティングを開催する・ サインイン サイ                                                                            | ンアップは無料です                                      |
| Join a Meeting<br>Data<br>受付番号 名前<br>「受付番号 名前<br>「」私はロボットではあり ごのではなり<br>」のことサービス相同感が活用されます。<br>ZoentimeCAPTCHAで確認されています。また、プライパシーポリシーとサービス相同感が活用されます。 | <u>リック!</u>                                    |
| ・<br>電 P こに入力ルズ検索 O 片 M 全 変 西 金 ④ 🥂 🔨 ^ 4                                                                                                    | ■日のあ <sup>18:23</sup><br>2020/05/11 - <b>長</b> |

⑤下の参加のアイコンをクリックします。

| <ul> <li>         ・ 該席请報() 沖縄 難病 相談 支援 ×          ・ ウエブでZoomミーディング - Zoom × +         ・         ・         ・</li></ul> | - a ×                                          |
|----------------------------------------------------------------------------------------------------|------------------------------------------------|
| ← → C                                                                                                    | ☆ <b>③</b>   A₀ :                              |
| 🔡 アブリ ★ Bookmarks 🎹 Google 加レソチー 🥖 ご契約演句故書様 オ 🧯 ストア・エキスプレス オ 😵 沖縄 難病 屈脳 支 🔓 Google 🛐 Doodles 🎹 Google 加レソダー 🚱         | ) 新しいタブ 📢 MSN Japan 😵 CMS 🛛 👋 🧧 その他のブックマーク     |
|                                                                                                    | デモをリクエスト 1.888.799.9666 リソース★ <del>リポ</del> ート |
| 2000 ソリューション - ブランと衛務 窓原理商へのお買い合わせ ミーティングに参加する ミーティング                                                                 | を開催する。 サインイン サインアップは無料です                       |
| Join a Meeting                                                                                                    |                                                |
|                                                                                                    |                                                |
| 受付蛮亏 名則                                                                                                    |                                                |
| ✓ 私はロボットではあり<br>ません<br>プライバシー・N(men)                                                                                  |                                                |
| 参加<br>***                                                                                                    | <u>参加"をクリックで入室!</u>                            |
| ZoomitareCAPICHAで確認されています。また、プライバラーボリシーとサービス利用規則が適用されます。                                                              | 0                                              |
| 🖷 🖉 СІСАЛЫЛ ЦА 👷 💿 🗎 🖉 🤗 🗐 📲                                                                                          | へ 🍖 🏣 印 🔍 8 18:24 長                            |

⑥『zoom meeting を開きますか?』という表示がでてくるので、Zoom Meeting を開くをクリックします。

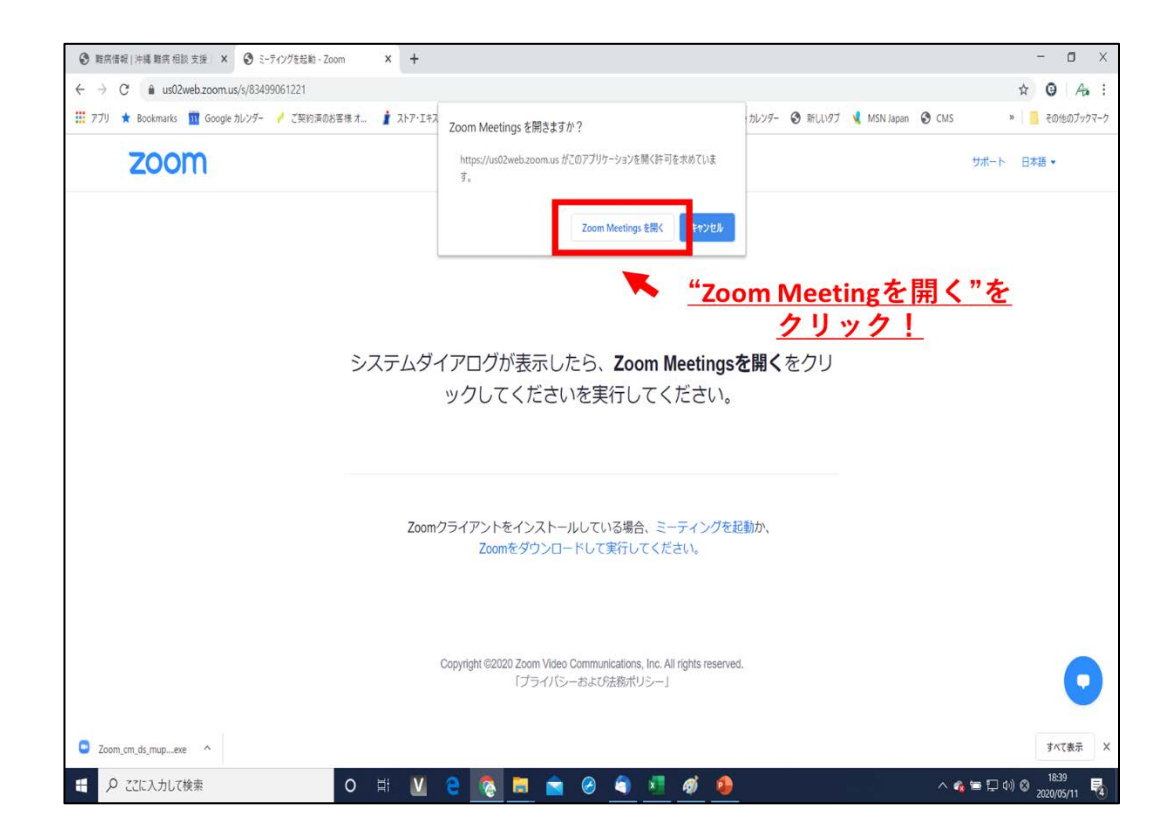

⑦『ミーティングのホストは間もなくミーティングへの参加を許可します。もうしばらくおまちく ださい』という表示が出ます。アンビシャス側が入室の許可した後に入室になりますのでそのま まお待ちください。

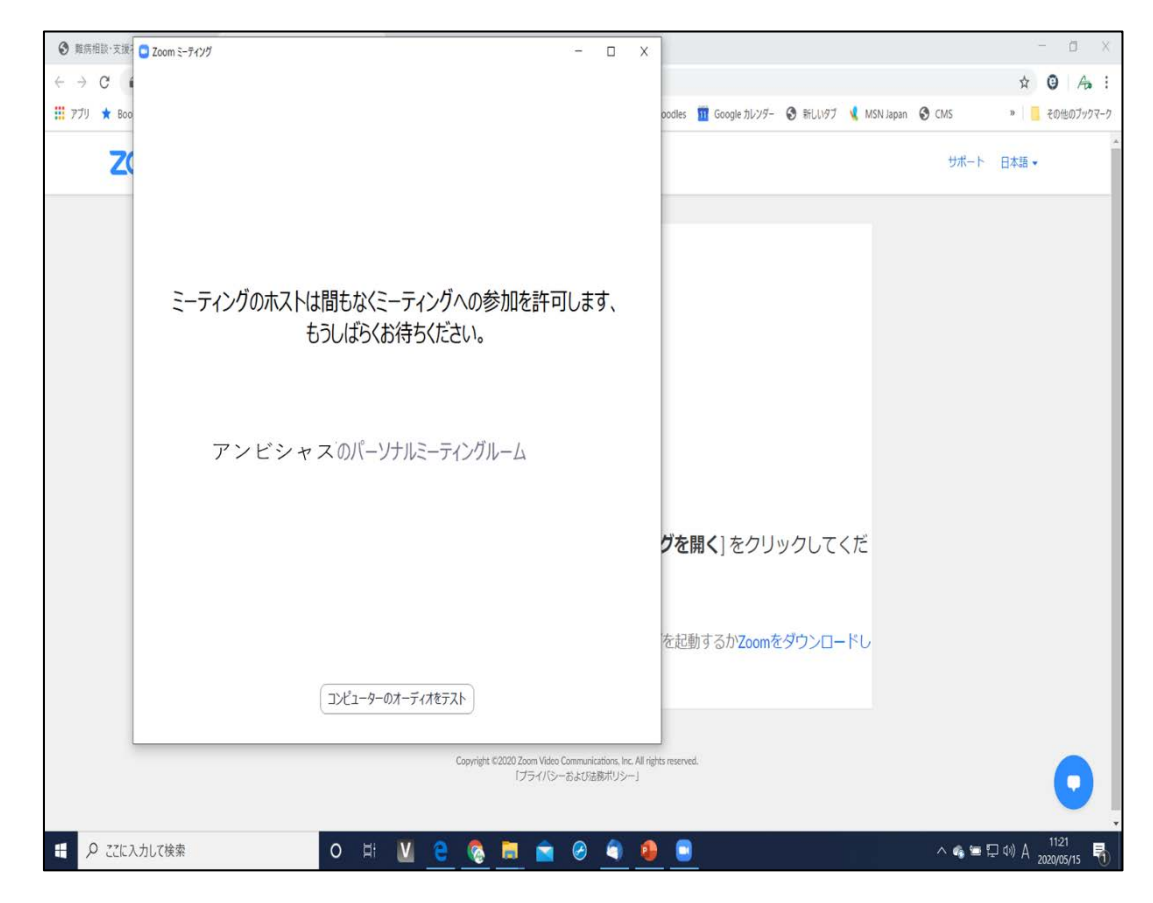

**⑧入室が許可された後は、下記のような画面が表示されます。** 

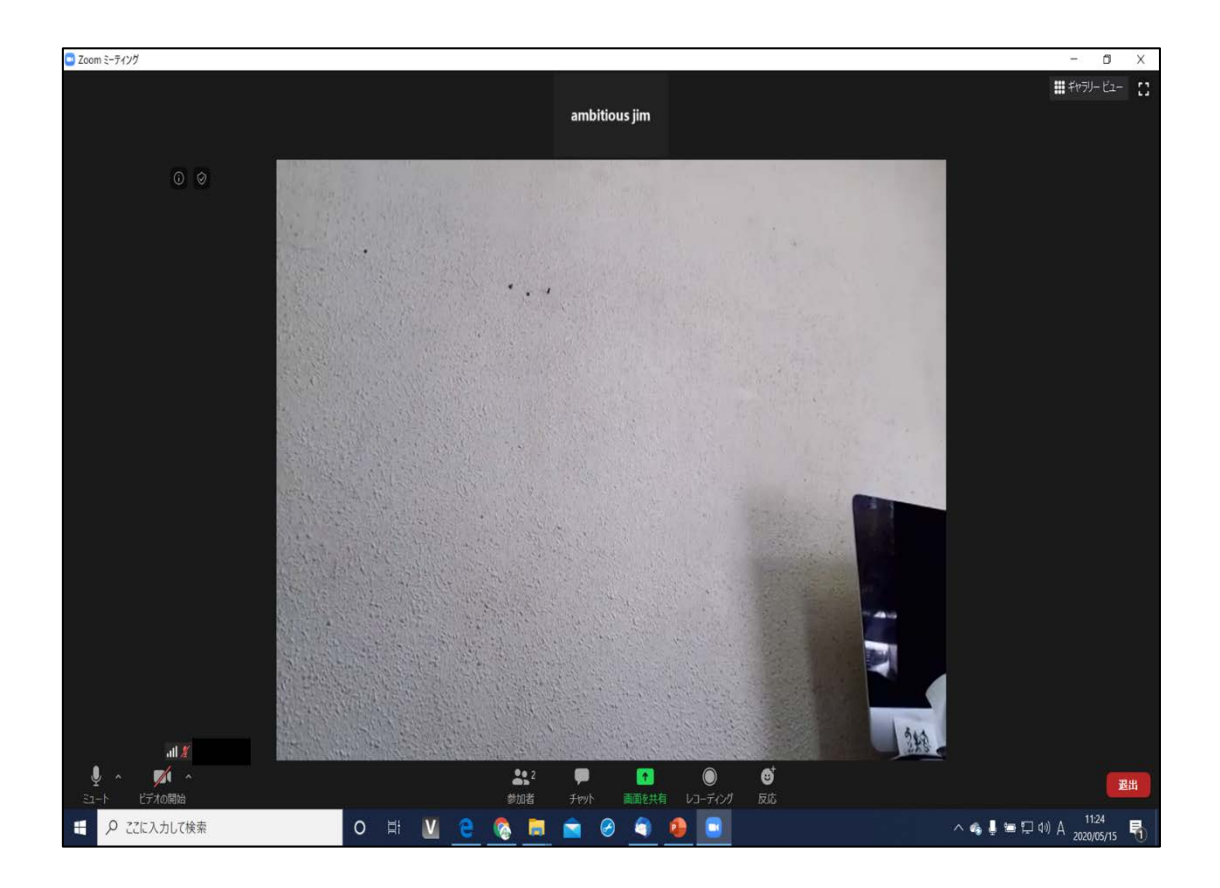

⑨入室後は、画面左下のマイクアイコンをクリックし、マイクをミュートに設定します。

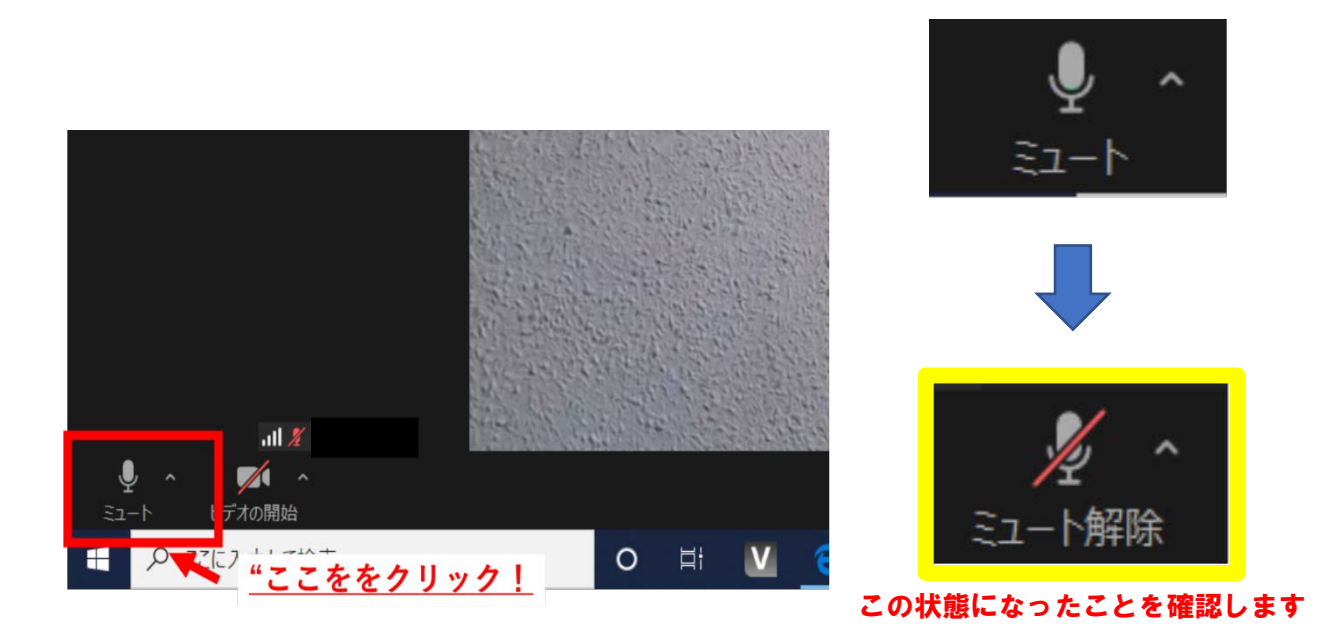

⑩もし講演中に質問や伝えたいことがある際は、チャット機能を使用します。チャット機能を使用 するには、画面の下側にあるチャットアイコンをクリックします。

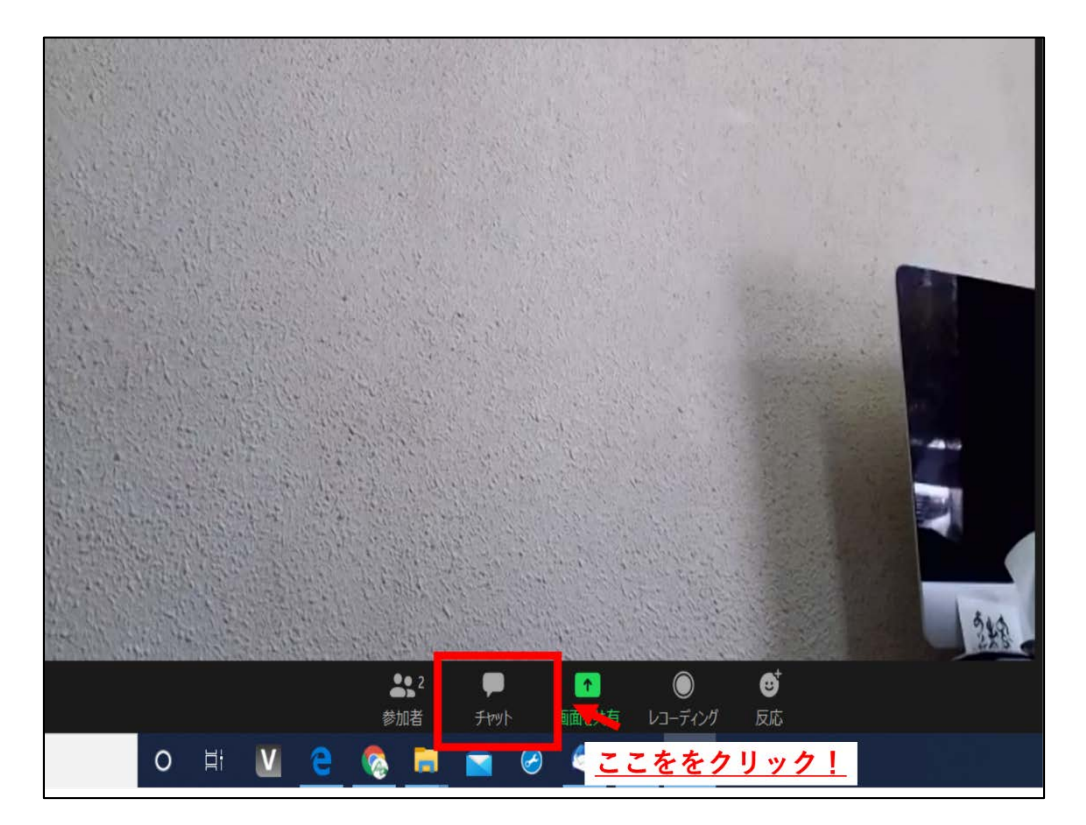

①チャットボタンをクリックすると画面の右側にチャット画面が表示されます(赤い部分)。文字
 を入力する時は右下の入力欄(黄色の部分)を一度クリックし、文章を入力します。

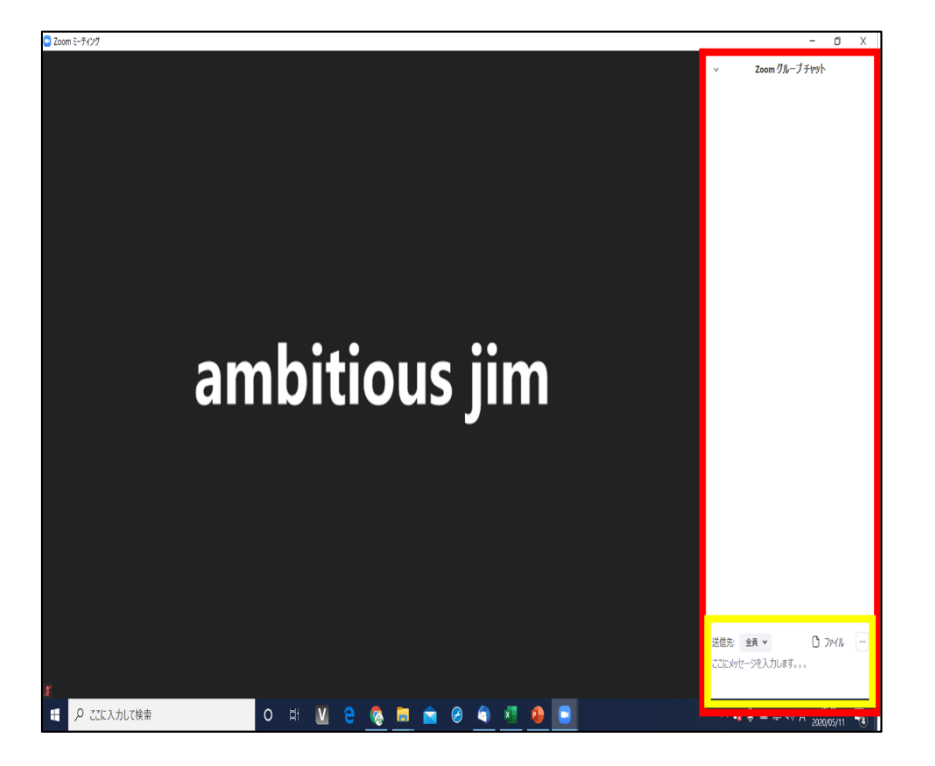

12文字を入力した後に Enter キーを押します。

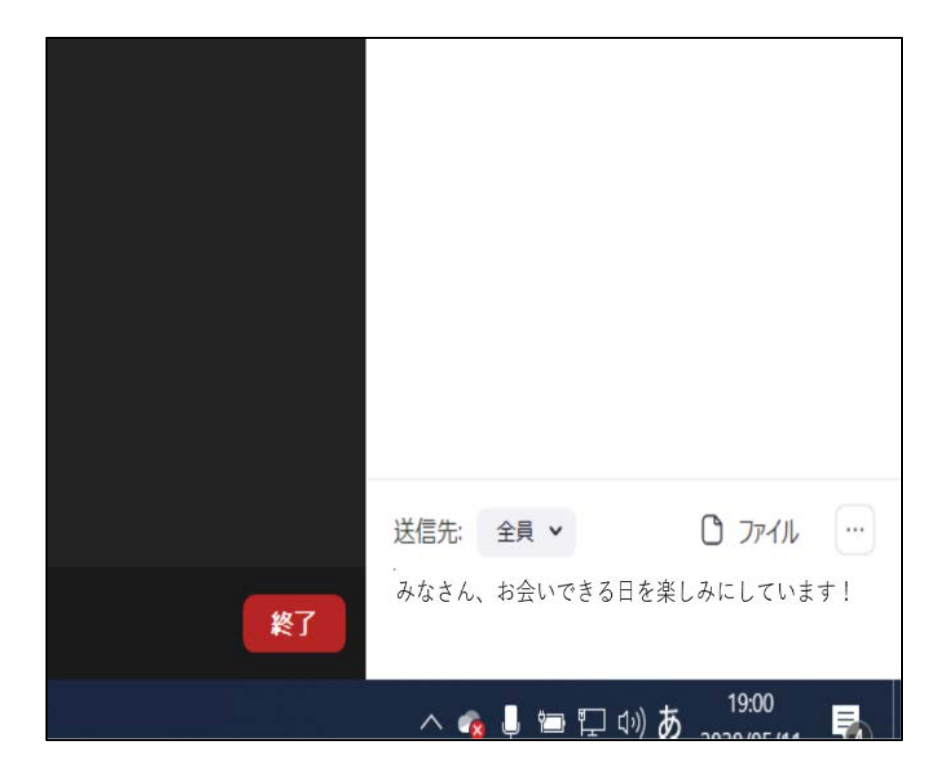

③すると、上のチャット欄に入力した文字が表示されます。この文字は講演会に参加されている方が全員みることができます。ほかの方々が入力した内容も同じ場所に表示されます。

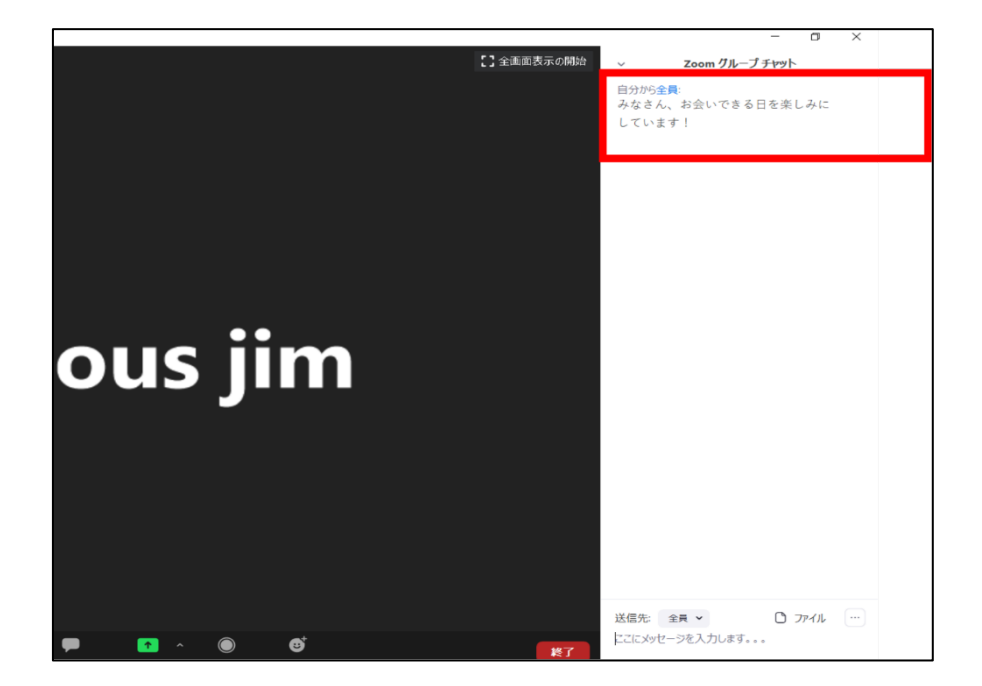